## 7-2(3). 縮小印刷を行う-3(印刷倍率の設定)

選択した用紙に全図印刷するための印刷倍率の設定・変更します。

印刷の指示と使用するプリンタを選択します。

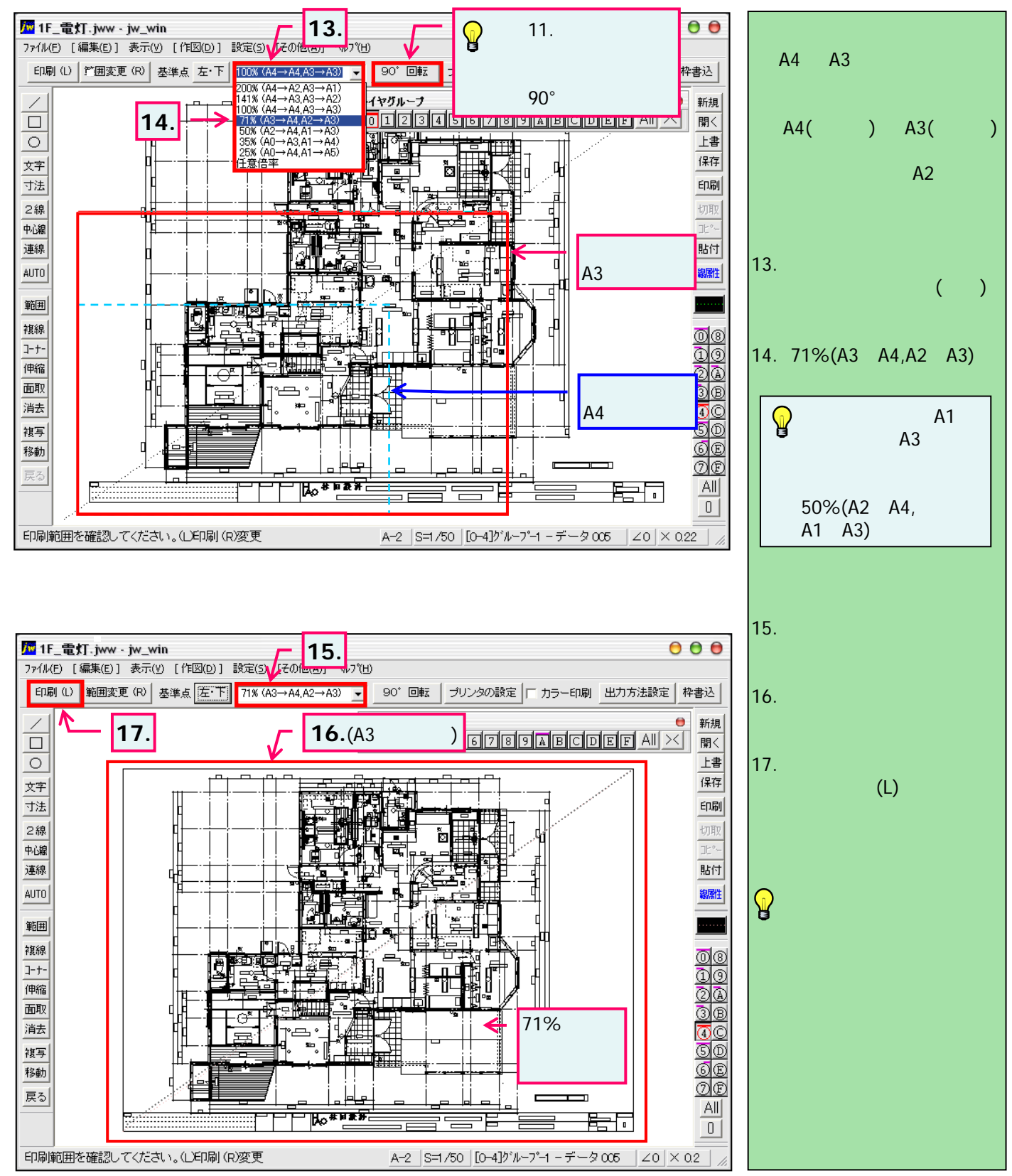